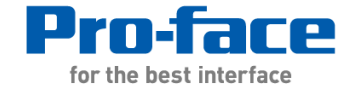

参考手册 第41章9小节 在Pro-EX中使用Microsoft Visio创建的 数据包文件

#### Proface China

Technical Support Department Linda

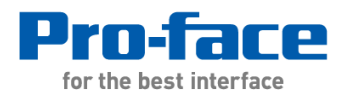

调用 CAD 图形数据的操作步骤

- Step1 Pro-face Converter 工具安装
- Step2 1. 在Visio中将 CAD 图形数据转换 Pro EX 数据包
  - 2. 在ProEX中调用数据包

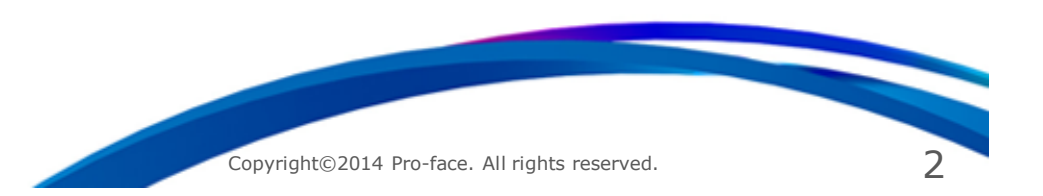

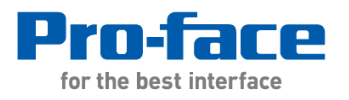

Step1 Pro-face Converter 工具安装

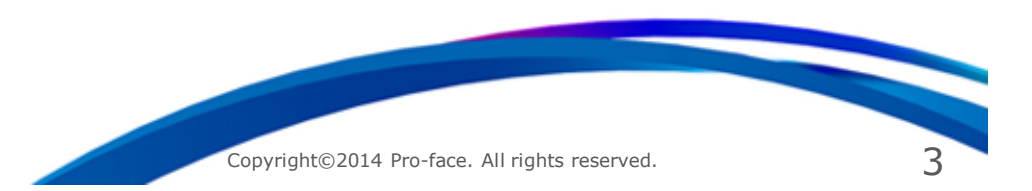

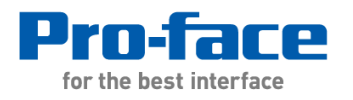

[安装Pro-face Converter]

请按以下步骤安装Pro-face Converter。

不按下述步骤安装将导致安装失败,并显示消息"Please insert CD of Pro EX Editor in the CD drive."

1.双击GPPROEX400000D2.exe文件。

2.打开与EXE文件位于同一目录下的GPPROEX400000D2文件夹。

3.将其中的ABS.sys文件复制到根目录(C:\)。

4.双击ProEX\_Setup.exe启动安装程序,选择Pro-face Converter。

5.安装完成后,删除ABS.sys文件。

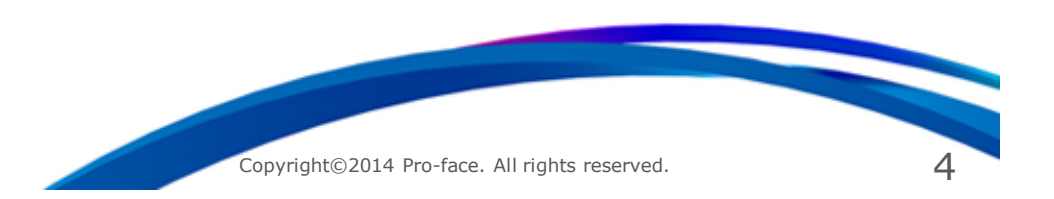

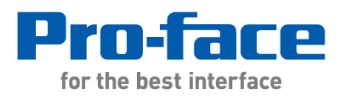

Step2

- 1. 在Visio中将 CAD 图形数据转换 Pro EX 数据包
- 2. 在ProEX中调用数据包

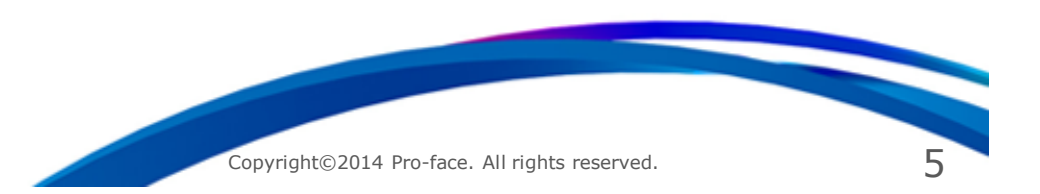

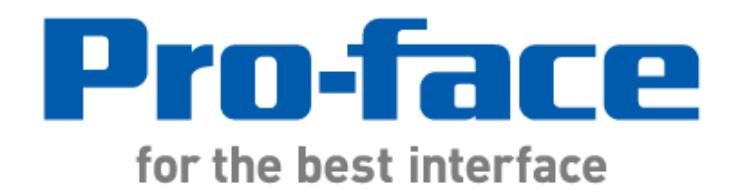